<u>Главная | Мобильный журнал | Работа в «Мобильном журнале» для классного</u> <u>руководителя |</u>Просмотр и создание уведомления о пропуске обучающегося

# Просмотр и создание уведомления о пропуске обучающегося

#### Как создать уведомление о пропуске обучающегося

# Обратите внимание! Создавать, редактировать и удалять уведомления о пропусках на прошедшие даты невозможно.

Шаг 1. Выберите раздел «Класс.рук.» в нижнем функциональном меню → Нажмите на поле с классом → Выберите нужный класс.

| <b>19</b>                          | <u>()</u>              |                                               | <u></u>                | · · · · · · · · · · · · · · · · · · · | <b>()</b> |
|------------------------------------|------------------------|-----------------------------------------------|------------------------|---------------------------------------|-----------|
| Классное руководство               |                        | Классное руководство                          |                        | Классное руководство                  |           |
| 4-Б класс                          | ~                      | 4-Б класс                                     | ~                      | 4-Б класс                             | ~         |
| Расписание класса                  | >                      | Расписание класса                             | >                      | Расписание класса                     | >         |
| 🔲 Журналы класса                   | >                      | 🔲 Журналы класса                              | >                      | 🔲 Журналы класса                      | >         |
| Список учащихся и родителей        | >                      | Список учащихся и родителей                   | >                      | Список учащихся и родителей           | >         |
| н Журнал пропусков                 | >                      | 😬 Журнал пропусков                            | >                      | 😬 Журнал пропусков                    | >         |
| Классный помощник                  | >                      | Классный помощник                             | >                      | Классный помощник                     | >         |
|                                    |                        |                                               |                        |                                       |           |
|                                    |                        |                                               |                        | Выбор класса                          |           |
|                                    |                        |                                               |                        | О 1НДО                                |           |
|                                    |                        |                                               |                        | 🔿 4 ндо                               |           |
|                                    |                        |                                               |                        | 🔘 4-Б класс                           |           |
| Расписание Журналы Сервисы Задания | <b>Э</b><br>Класс.рук. | 🖽 🔲 🚼 🙆<br>Расписание Журналы Сервисы Задания | <b>Э</b><br>Класс.рук. | 7-Б класс                             |           |

Выбор класса

Шаг 2. Выберите пункт «Журнал пропусков» → Выберите ячейку на пересечении даты и имени обучающегося, в которой собираетесь создать уведомление.

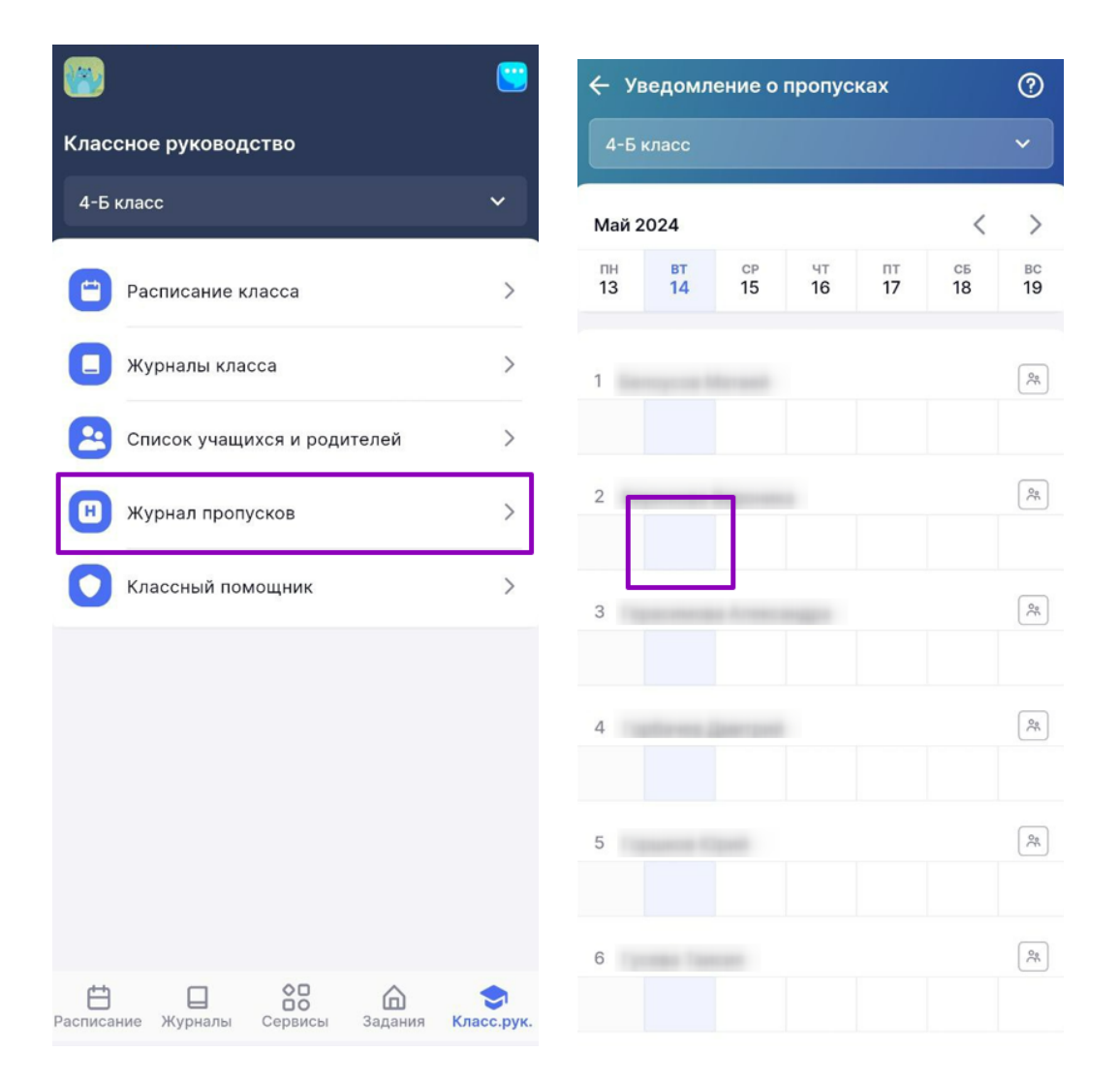

Переход к журналу пропусков

Шаг 3. Нажмите на поле **«Дата отсутствия»** → Выберите период или одну дату отсутствия обучающегося → Нажмите на кнопку **«Сохранить»**.

| 🗧 Добавление отсутствия         | ← до            | бавлен                | ние отсу      | тстви  | ія                  |                |      |
|---------------------------------|-----------------|-----------------------|---------------|--------|---------------------|----------------|------|
| Дата отсутствия<br>14.05.2024   | Дата о<br>14.05 | тсутствия —<br>5.2024 |               |        |                     |                |      |
| Целый день На нескольких уроках |                 | Целый                 | день          | н      | а неској            | тьких ур       | оках |
| Выберите причину отсутствия     |                 |                       | -             | ай 202 | 4                   |                |      |
| Это поле является обязательным  | пн              | вт                    | ср            | ЧТ     | пт                  | сб             | BC   |
|                                 | 29              | 30                    | 1             | 2      | 3                   | 4              | 5    |
|                                 | 6               | 7                     | 8             | 9      | 10                  | 11             | 12   |
|                                 | 13              | 14                    | 15            | 16     | 17                  | 18             | 19   |
|                                 | 20              | 21                    | 22            | 23     | 24                  | 25             | 26   |
|                                 | 27              | 28                    | 29            | 30     | 31                  | 1              | 2    |
|                                 |                 | Дата н<br>14.05.      | ачала<br>2024 | ļ      | Цата око<br>16.05.2 | нчания<br>2024 |      |
| Сохранить и вернуться к журналу |                 |                       | Co            | храни  | ть                  |                |      |
| Отмена                          |                 |                       | C             | тмена  | ı                   |                |      |

Выбор даты отсутствия обучающегося

Шаг 4. Выберите продолжительность отсутствия обучающегося «Целый день», если обучающийся будет отсутствовать целый день → Нажмите на поле «Выберите причину отсутствия...» → Выберите причину.

| ← Добавление отсутствия         | ← Добавление отсутствия         | ← Добавление отсутствия            |
|---------------------------------|---------------------------------|------------------------------------|
| Дата отсутствия<br>14.05.2024   | Дата отсутствия<br>14.05.2024   | Дата отсутствия<br>14.05.2024      |
| Целый день На нескольких уроках | Целый день На нескольких уроках | Целый день На нескольких уроках    |
| Выберите причину отсутствия 🖤   | Выберите причину отсутствия     | Выберите причину отсутствия        |
|                                 |                                 | Это поле является соязательным     |
|                                 |                                 |                                    |
|                                 |                                 |                                    |
|                                 |                                 | Причина отсутствия                 |
|                                 |                                 | По состоянию здоровья              |
|                                 |                                 | По заявлению родителей             |
| Сохранить и вернуться к журналу | Сохранить и вернуться к журналу | Карантин                           |
| Отмена                          | Отмена                          | Причина неизвестна или сомнительна |

Шаг 5. Выберите продолжительность отсутствия обучающегося «На нескольких уроках», если обучающийся будет отсутствовать на нескольких уроках → Нажмите на поле «Выберите уроки...» → Выберите уроки отсутствия → Нажмите кнопку «Сохранить».

| <del>,</del> Добавление отсу  | тствия               | 🔶 Добавление отсу             | тствия                    |
|-------------------------------|----------------------|-------------------------------|---------------------------|
| Дата отсутствия<br>14.05.2024 | <b>±</b>             | Дата отсутствия<br>14.05.2024 |                           |
| Целый день                    | На нескольких уроках | Целый день                    | На нескольких уроках      |
| Выберите уроки                |                      | Выберите уроки                | v                         |
| Выберите причину отсу         | /тствия              | Отсутст                       | вие на уроке              |
|                               |                      | 🗌 2 урок Музыка (С            | )8:30-09:10)              |
|                               |                      | 2 урок Русский я              | зык (09:25-10:05)         |
|                               |                      | 4 урок Литерату               | рное чтение (10:25-11:05) |
|                               |                      | 5 урок Окружаю                | щий мир (11:20-12:00)     |
|                               |                      | 6 урок Английски              | ий язык (12:15-12:55)     |
|                               |                      |                               |                           |
| Сохранить и ве                | ернуться к журналу   | Co                            | хранить                   |
| O                             | тмена                | 0                             | тмена                     |

Выбор уроков

Шаг 6. Нажмите на поле «Выберите причину отсутствия...» → Выберите причину.

| <ul> <li>← Добавление отсутствия</li> </ul> | ← Добавление отсутствия            |
|---------------------------------------------|------------------------------------|
| Дата отсутствия —                           | Дата отсутствия                    |
| 14.05.2024                                  | 14.05.2024                         |
| Целый день На нескольких уроках             | Целый день На нескольких уроках    |
| Выберите уроки                              | 2 урок                             |
| Выберите причину отсутствия                 | По заявлению родителей             |
|                                             |                                    |
|                                             | Причина отсутствия                 |
|                                             | По состоянию здоровья              |
|                                             | По заявлению родителей             |
| Сохранить и вернуться к журналу             | Карантин                           |
| Отмена                                      | Причина неизвестна или сомнительна |

Выбор причины отсутствия

Шаг 7. Нажмите на кнопку «Сохранить и вернуться к журналу».

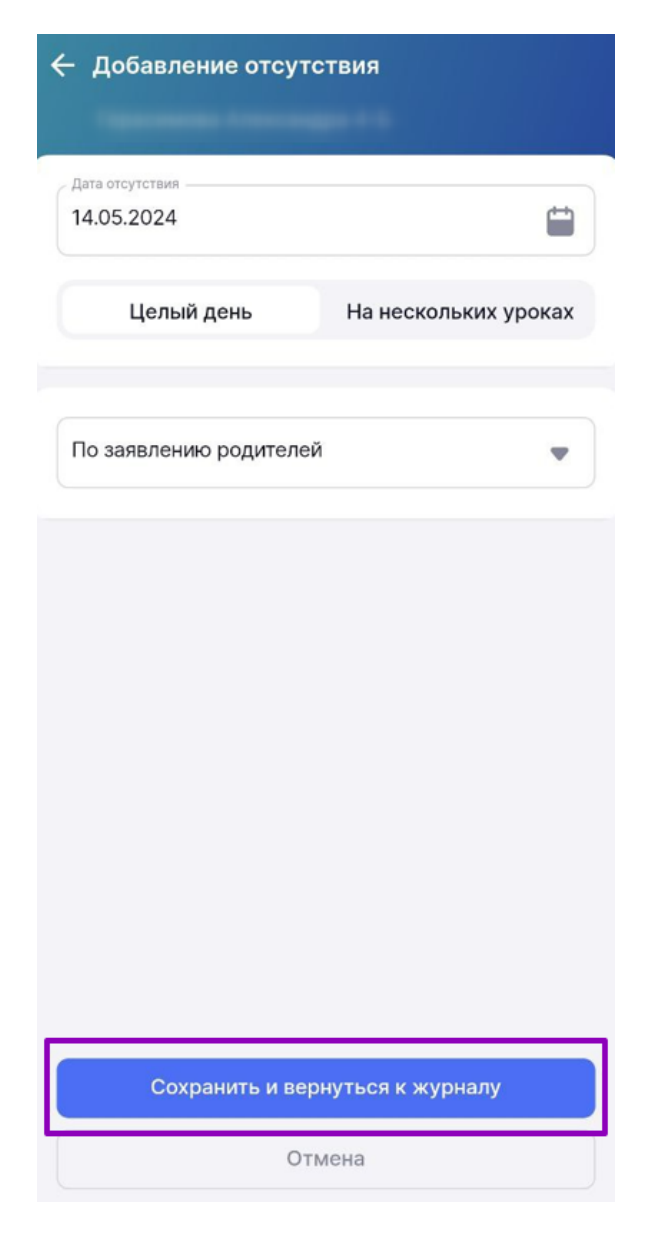

Сохранение и возврат к журналу

Более подробно о работе с уведомлениями о пропусках можно ознакомиться здесь.

## Как отредактировать уведомление о пропуске

Шаг 1. Выберите раздел «Класс.рук.» в нижнем функциональном меню → Нажмите на поле с классом → Выберите нужный класс.

| <b>89</b>                          | <u></u>                | (3)                                | <u> </u>               |                             | <b>(</b> |
|------------------------------------|------------------------|------------------------------------|------------------------|-----------------------------|----------|
| Классное руководство               |                        | Классное руководство               |                        | Классное руководство        |          |
| 4-Б класс                          | ~                      | 4-Б класс                          | ~                      | 4-Б класс                   | ~        |
| Расписание класса                  | >                      | Расписание класса                  | >                      | Расписание класса           | >        |
| 🔲 Журналы класса                   | >                      | 📒 Журналы класса                   | >                      | 🔳 Журналы класса            | >        |
| Список учащихся и родителей        | >                      | 2 Список учащихся и родителей      | >                      | Список учащихся и родителей | >        |
| н Журнал пропусков                 | >                      | 🙁 Журнал пропусков                 | >                      | (Н) Журнал пропусков        | >        |
| Классный помощник                  | >                      | Классный помощник                  | >                      | Классный помощник           | >        |
|                                    |                        |                                    |                        |                             |          |
|                                    |                        |                                    |                        | Выбор класса                |          |
|                                    |                        |                                    |                        | 🔿 1ндо                      |          |
|                                    |                        |                                    |                        | 4 ндо                       |          |
|                                    |                        |                                    |                        | 💿 4-Б класс                 |          |
| Расписание Журналы Сервисы Задания | <b>Э</b><br>Класс.рук. | Расписание Журналы Сервисы Задания | <b>Э</b><br>Класс.рук. | 7-Б класс                   |          |
|                                    |                        |                                    |                        |                             |          |

Выбор класса

Шаг 2. Выберите пункт «Журнал пропусков» → Нажмите на ячейку на пересечении даты и имени обучающегося с отметкой «Н».

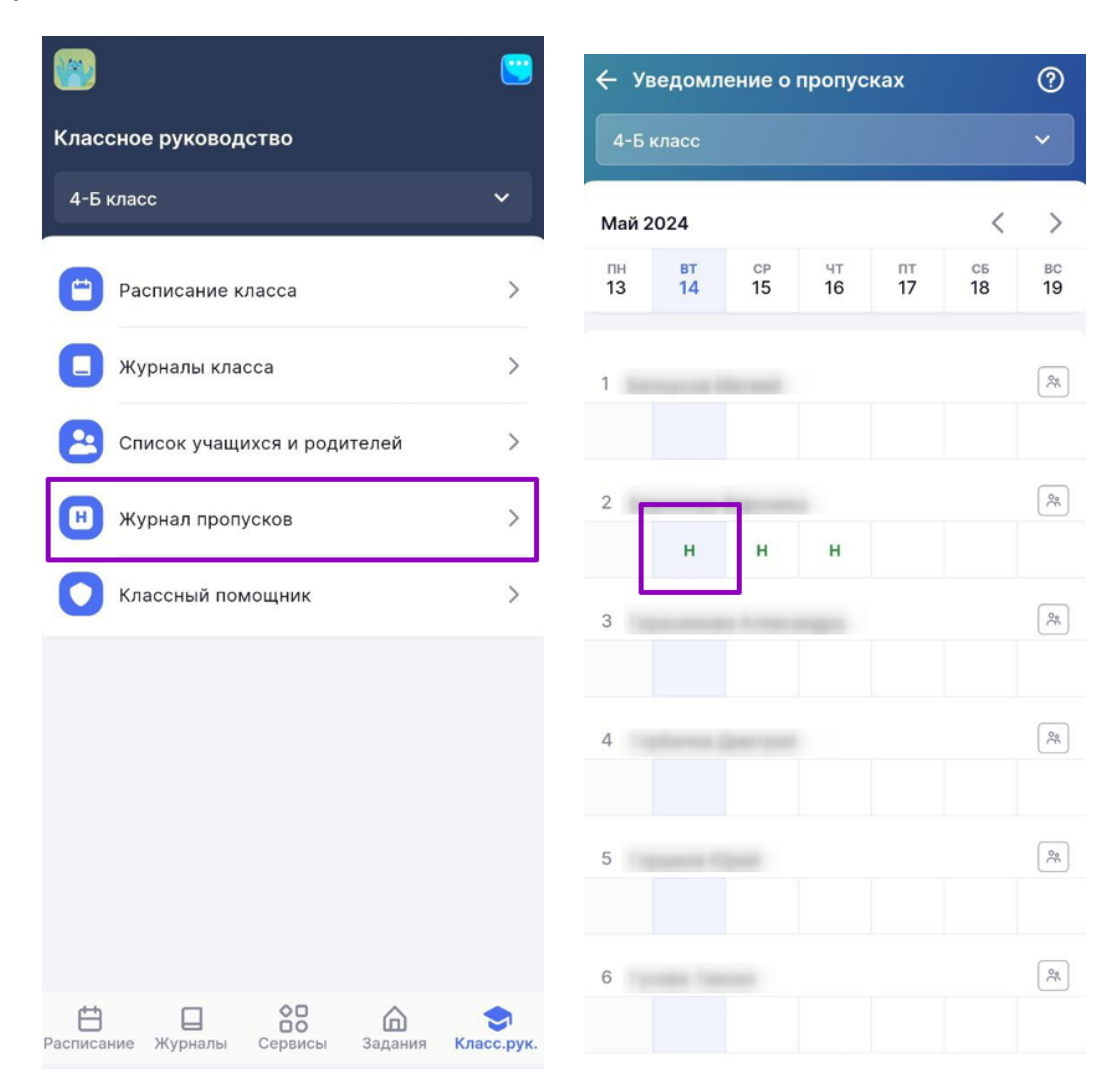

Шаг 3. Нажмите на кнопку «Редактировать» → Внесите необходимые изменения в уведомление → Нажмите на кнопку «Сохранить и вернуться к журналу».

| < у      | ведомл               | ение о   | пропус   | ках      |          | ?        | ← Редактирование отсутствия     |
|----------|----------------------|----------|----------|----------|----------|----------|---------------------------------|
| 4-Б      |                      |          |          |          |          |          | 4-Б                             |
| Май      | 2024                 |          |          |          | <        | >        | Дата отсутствия                 |
| пн<br>13 | вт<br>14             | ср<br>15 | чт<br>16 | пт<br>17 | сь<br>18 | вс<br>19 |                                 |
| 1        |                      |          |          |          |          | 00       | По состоянию здоровья           |
|          |                      |          |          |          |          |          |                                 |
| 2        |                      |          |          |          |          | 0°       |                                 |
|          | н                    | н        | н        |          |          |          |                                 |
| 3        |                      |          |          |          |          | 0°       |                                 |
|          | С 14 м               | иая 2024 | по 16 м  | ая 2024  | (3 дн)   |          |                                 |
| Г<br>И   | Іричина:<br>Істочник | По за    | аявлению | о родит  | елей     |          |                                 |
|          |                      | Ред      | цактиров | зать     |          |          |                                 |
|          |                      | Уда      | лить 14  | мая      |          |          | Сохранить и вернуться к журналу |
|          | Уд                   | алить 14 | мая - 16 | б мая (З | дн)      |          | Отмена                          |

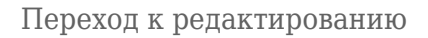

Более подробно о работе с уведомлениями о пропусках можно ознакомиться здесь.

### Как удалить уведомление о пропуске

Шаг 1. Выберите раздел «Класс.рук.» в нижнем функциональном меню → Нажмите на поле с классом → Выберите нужный класс.

| <b>8</b>                           | <u></u>                | <b>(3)</b>                  | <b>()</b>              | 8                           | <u>.</u> |
|------------------------------------|------------------------|-----------------------------|------------------------|-----------------------------|----------|
| Классное руководство               |                        | Классное руководство        |                        | Классное руководство        |          |
| 4-Б класс                          | ~                      | 4-Б класс                   | ~                      | 4-Б класс                   | ~        |
| Расписание класса                  | >                      | Расписание класса           | >                      | Расписание класса           | >        |
| 🔲 Журналы класса                   | >                      | 📒 Журналы класса            | >                      | 🔲 Журналы класса            | >        |
| 2 Список учащихся и родителей      | >                      | Список учащихся и родителей | >                      | Список учащихся и родителей | >        |
| 😬 Журнал пропусков                 | >                      | (н) Журнал пропусков        | >                      | 😢 Журнал пропусков          | >        |
| Классный помощник                  | >                      | Классный помощник           | >                      | Классный помощник           | >        |
|                                    |                        |                             |                        |                             |          |
|                                    |                        |                             |                        | Выбор класса                |          |
|                                    |                        |                             |                        | О 1НДО                      |          |
|                                    |                        |                             |                        | 🔿 4 ндо                     |          |
|                                    |                        |                             |                        | 4-Б класс                   |          |
| Расписание Журналы Сервисы Задания | <b>Э</b><br>Класс.рук. | С Сервисы Задания           | <b>Э</b><br>Класс.рук. | 7-Б класс                   |          |

Выбор класса

Шаг 2. Выберите пункт «Журнал пропусков» → Нажмите на ячейку на пересечении даты и имени обучающегося с отметкой «Н».

#### Обратите внимание!

Если уведомление об отсутствии было создано на несколько дней, вы можете удалить отметку как на выбранный день, так и на весь период уведомления.

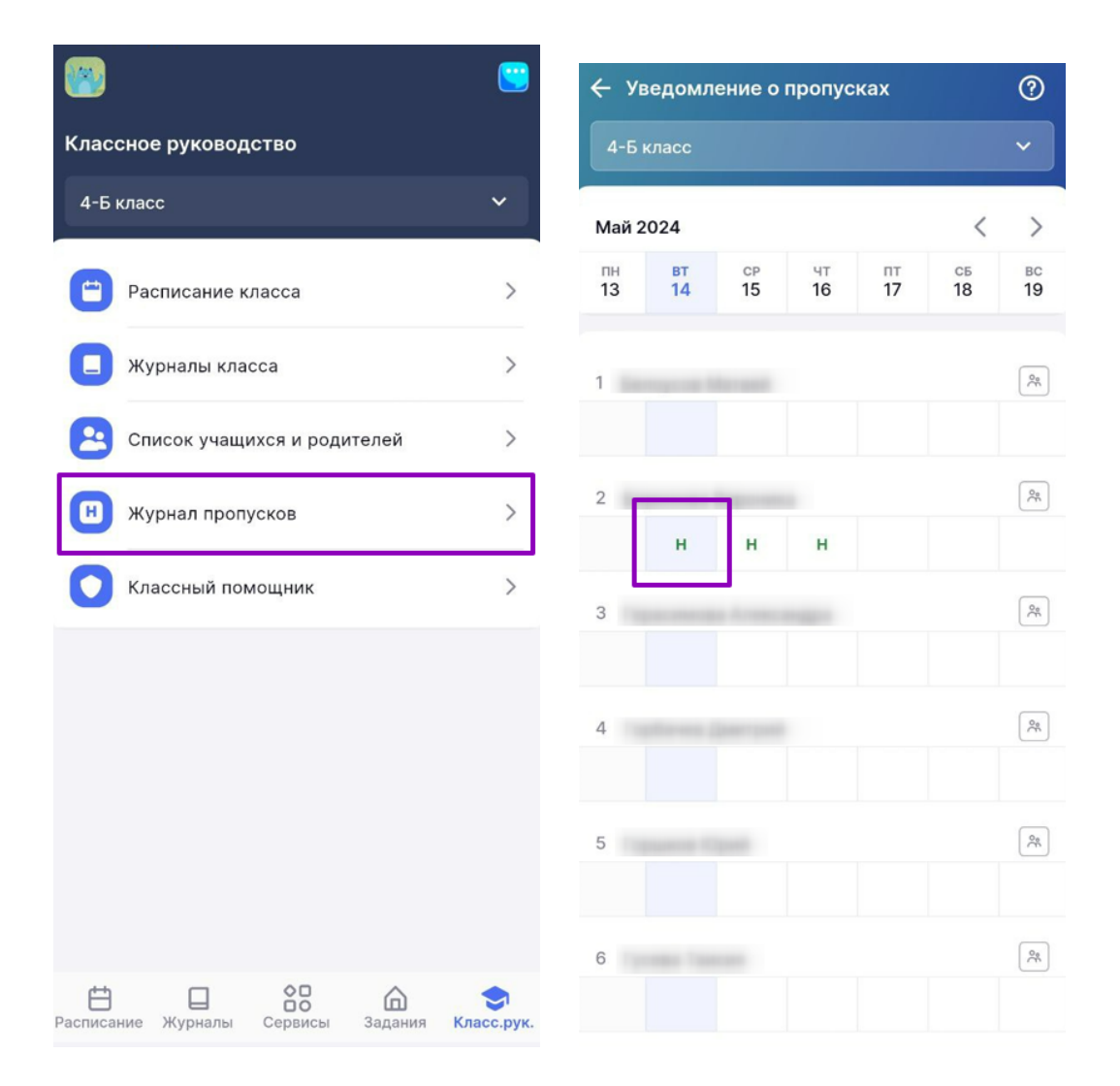

Переход к журналу пропусков

Шаг 3. Нажмите на кнопку «Удалить отметку» – Нажмите на кнопку «Да, удалить».

#### Обратите внимание!

Уведомления, созданные учителями-предметниками, удалить невозможно.

| 🔶 Уведомление о пропусках                           | ?        | <ul> <li>Уведомление о пропусках</li> </ul>                                            |          |  |  |
|-----------------------------------------------------|----------|----------------------------------------------------------------------------------------|----------|--|--|
| 4-Б класс                                           |          | 4-Б класс                                                                              |          |  |  |
| Май 2024 <                                          | >        | Май 2024 <                                                                             |          |  |  |
| пн вт <mark>ср</mark> чт пт сб<br>13 14 15 16 17 18 | вс<br>19 | ПН ВТ СР ЧТ ПТ СБ<br>13 14 15 16 17 18                                                 | вс<br>19 |  |  |
| 1                                                   | Q.       | 1                                                                                      |          |  |  |
| 2<br>Н Н                                            | 0°C      | 2 Н Н                                                                                  |          |  |  |
| 3                                                   | Q        | 3                                                                                      |          |  |  |
| 15 мая 2024 Весь день                               |          | <b>!</b><br>Удаление отметки об отсутствии                                             |          |  |  |
| Причина: По состоянию здоровья                      |          | Вы уверены, что хотите удалить отметку о<br>пропуске ученика? Данное действие необрати | iMO      |  |  |
| источник:                                           |          | Да, удалить                                                                            |          |  |  |
| Редактировать                                       |          | Отмена                                                                                 |          |  |  |
| Удалить отметку                                     |          |                                                                                        |          |  |  |

Удаление отметки о пропуске

Также удалить отметку можно в окне редактирования отметки об отсутствии.

Нажмите на кнопку **«Редактировать»** → Нажмите на **«Корзину»** → Нажмите на кнопку **«Да, удалить»**.

|                                                                                                    | 🔶 Редактирование отсутствия 💼           | 🔶 Уведомление о пропусках                                                          | ?         |
|----------------------------------------------------------------------------------------------------|-----------------------------------------|------------------------------------------------------------------------------------|-----------|
| 4-Б класс 🗸 🗸                                                                                                    | 4-Б                                     | 4-Б класс                                                                          |           |
| Май 2024 < >                                                                                                    | Дата отсутствия 14.05.2024 - 16.05.2024 | Май 2024 <                                                                         |           |
| Inh         BT         CP         ЧТ         IIT         C5         BC           13         14         15         16         17         18         19 |                                         | ЛН ВТ СР ЧТ ЛТ СБ<br>13 14 15 16 17 18                                             | вс<br>19  |
| 1 24                                                                                                    | По состоянию здоровья                   | 1                                                                                  |           |
| 2 (A)                                                                                                    |                                         | 2<br>Н Н                                                                           |           |
| 3                                                                                                    |                                         | 3                                                                                  |           |
| С 14 мая 2024 по 16 мая 2024 (3 дн)<br>Причина: По заявлению родителей                                                                                |                                         | <b>П</b><br>Удаление отметки об отсутствии                                         |           |
| Источник:<br>Редактировать                                                                                                    |                                         | Вы уверены, что хотите удалить отметку<br>пропуске ученика? Данное действие необра | о<br>тимо |
| Удалить 14 мая                                                                                                    | Сохранить и вернуться к журналу         | Отмена                                                                             |           |
| Удалить 14 мая - 16 мая (3 дн)                                                                                                    | Отмена                                  |                                                                                    |           |

Удаление отметки об отсутствии

Более подробно о работе с уведомлениями о пропусках можно ознакомиться здесь.

### Как посмотреть журнал пропусков

Шаг 1. Выберите раздел «Класс.рук.» в нижнем функциональном меню → Нажмите на поле с классом → Выберите нужный класс.

| <b>19</b>                          | <u></u>                |                                    | <u>()</u>              | ·                           | <u></u> |
|------------------------------------|------------------------|------------------------------------|------------------------|-----------------------------|---------|
| Классное руководство               |                        | Классное руководство               |                        | Классное руководство        |         |
| 4-Б класс                          | ~                      | 4-Б класс                          | ~                      | 4-Б класс                   | ~       |
| Расписание класса                  | >                      | Расписание класса                  | >                      | Расписание класса           | >       |
| 🔲 Журналы класса                   | >                      | 🔲 Журналы класса                   | >                      | 🔲 Журналы класса            | >       |
| 2 Список учащихся и родителей      | >                      | Список учащихся и родителей        | >                      | Список учащихся и родителей | >       |
| н Журнал пропусков                 | >                      | 闭 Журнал пропусков                 | >                      | 🛞 Журнал пропусков          | >       |
| Классный помощник                  | >                      | Классный помощник                  | >                      | Классный помощник           | >       |
|                                    |                        |                                    |                        |                             |         |
|                                    |                        |                                    |                        | Выбор класса                |         |
|                                    |                        |                                    |                        | 🔿 1ндо                      |         |
|                                    |                        |                                    |                        | 🔿 4 НДО                     |         |
|                                    |                        |                                    |                        | 4-Б класс                   |         |
| Расписание Журналы Сервисы Задания | <b>Э</b><br>Класс.рук. | Расписание Журналы Сервисы Задания | <b>Э</b><br>Класс.рук. | 7-Б класс                   |         |
|                                    |                        |                                    |                        |                             |         |

Выбор класса

Шаг 2. Выберите пункт «Журнал пропусков» → Посмотрите информацию о пропусках.

#### Обратите внимание!

В журнале пропусков отображаются отметки «Н»:

- если родитель создал уведомление об отсутствии в «Электронном дневнике»
- если учитель-предметник выставил отметку об отсутствии на уроке
- если вы как классный руководитель создали уведомление об отсутствии

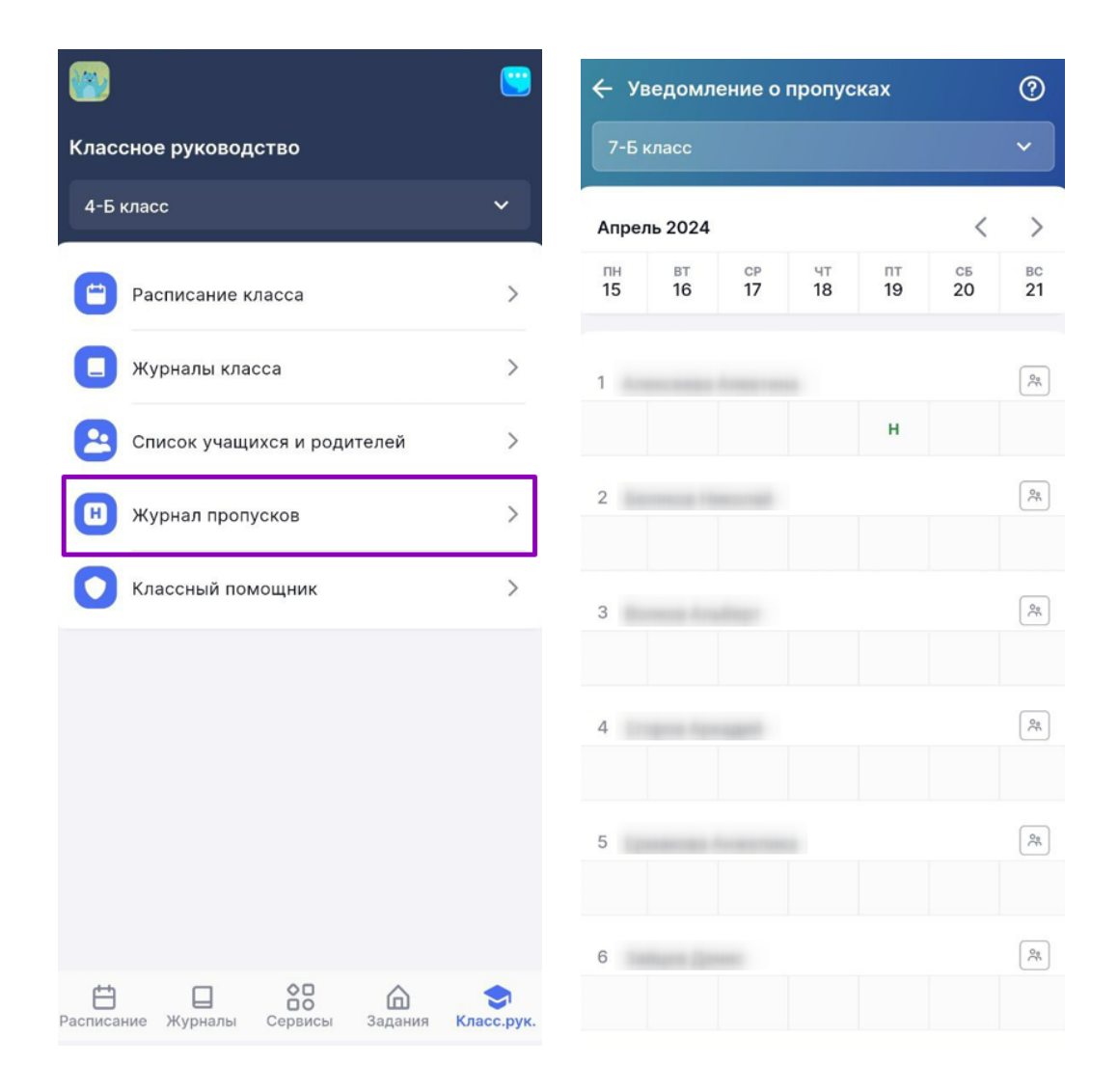

Журнал пропусков

Более подробно о работе с уведомлениями о пропусках можно ознакомиться здесь.